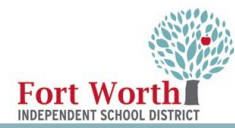

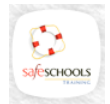

## Viendo el Manual de Empleado de FWISD en SafeSchools

Estas instrucciones le ayudarán a ver y aceptar el Manual del empleado de FWISD en SafeSchools.

Una vez que haya iniciado sesión en SafeSchools, seleccione la capacitación del Manual del empleado 2022-2023 ubicada en Mis Asignaciones.

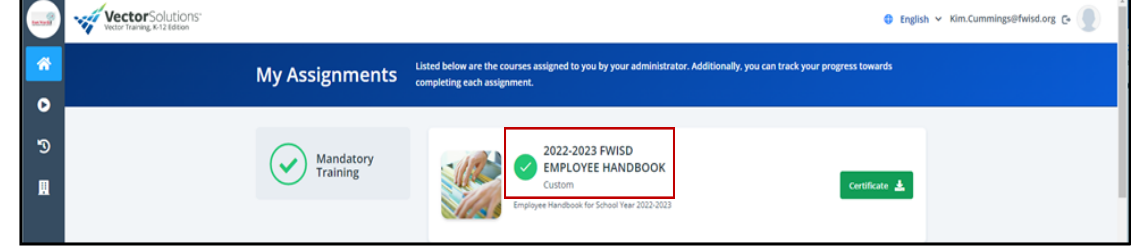

Seleccione el enlace del Manual del empleado de FWISD 2022-2023.

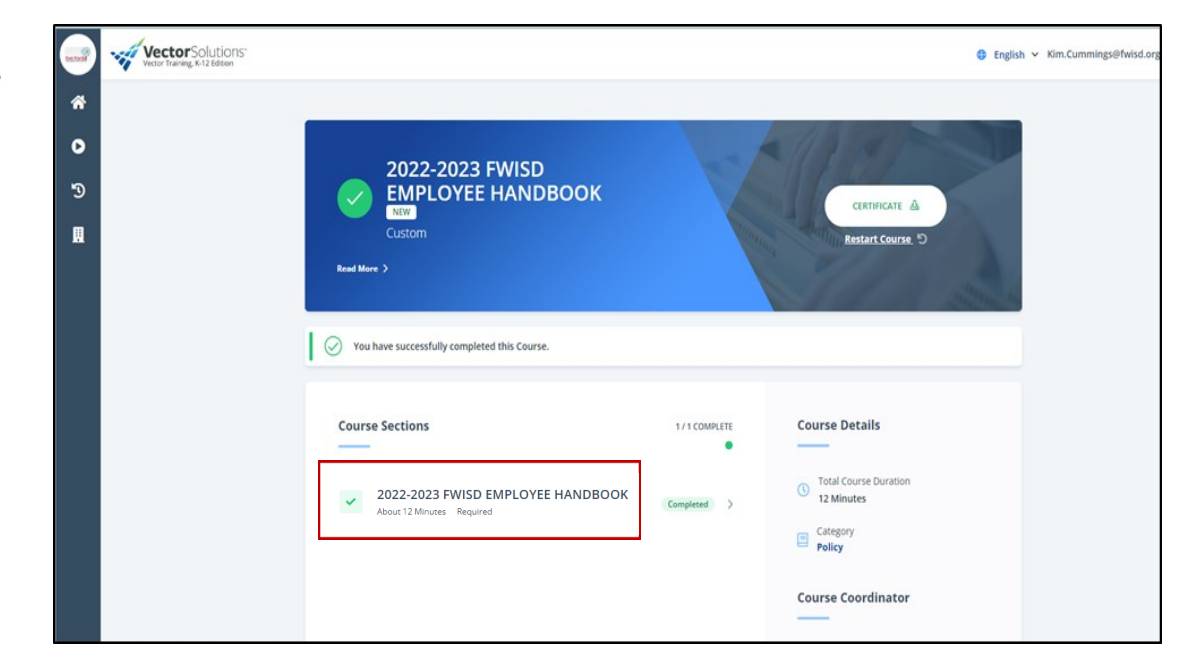

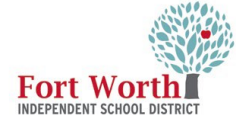

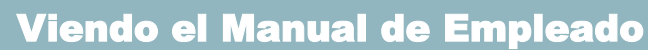

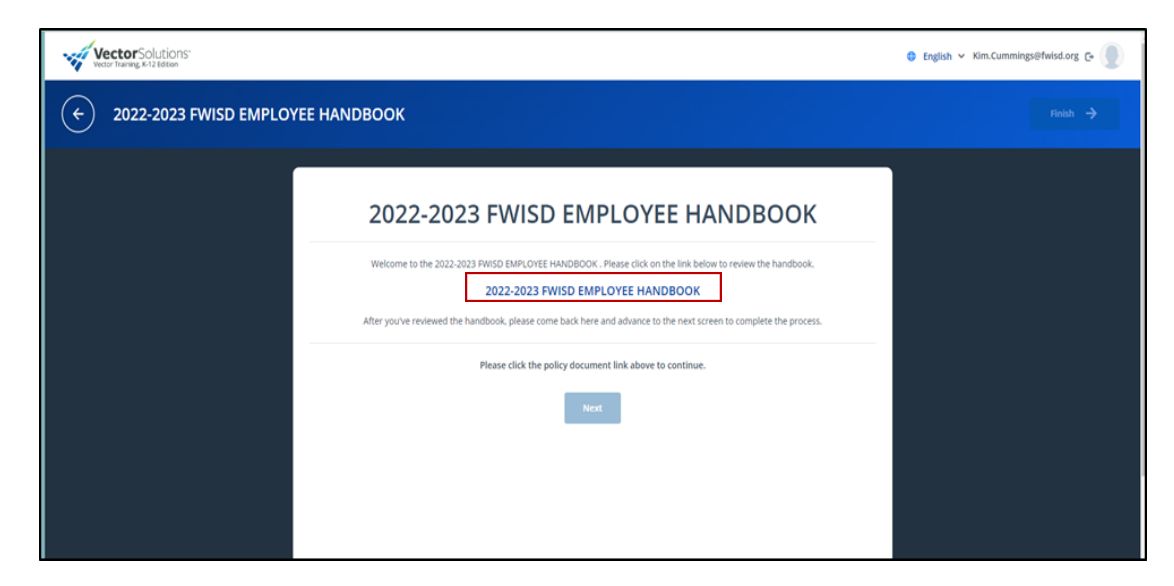

Se abrirá una pantalla en el Manual del empleado, usando la tecla de ir página hacia abajo, la tecla de flecha hacia abajo o el ratón, desplácese hacia abajo en la página para ver las páginas del Manual del empleado.

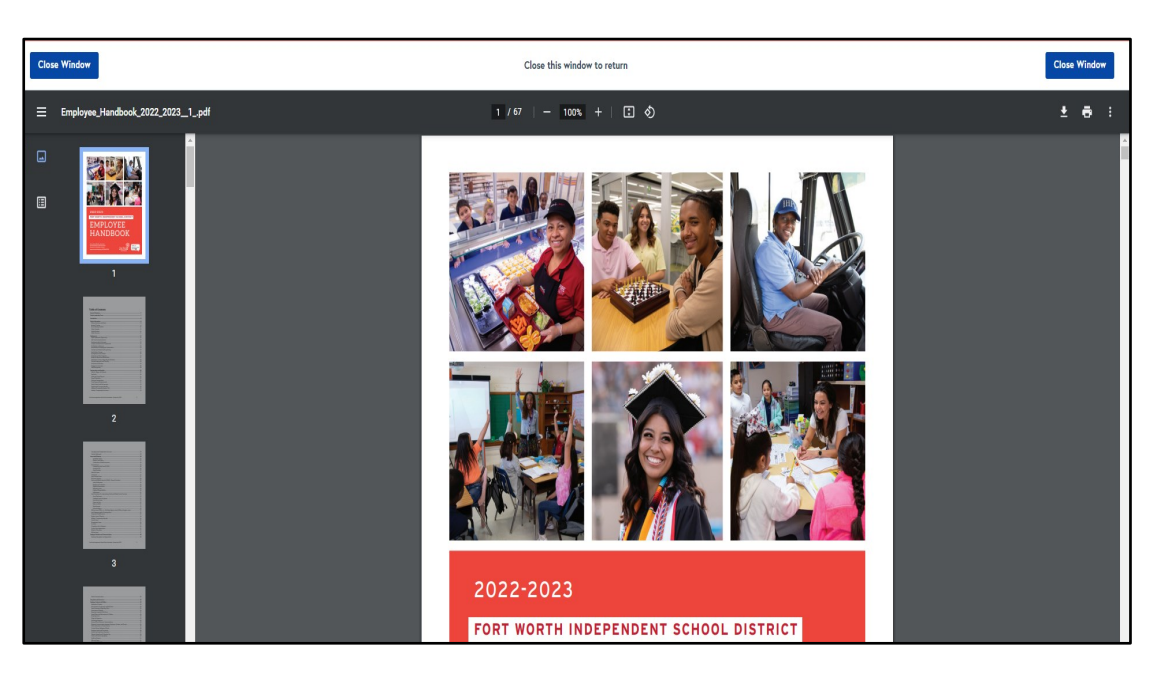

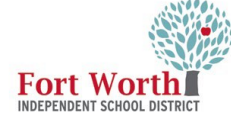

Una vez que haya visto el Manual del empleado, haga clic en Cerrar ventana en las esquinas superior izquierda o derecha.

La pantalla le redirigirá a la pantalla anterior y después seleccione Siguiente.

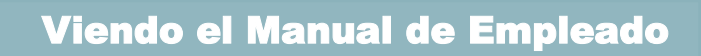

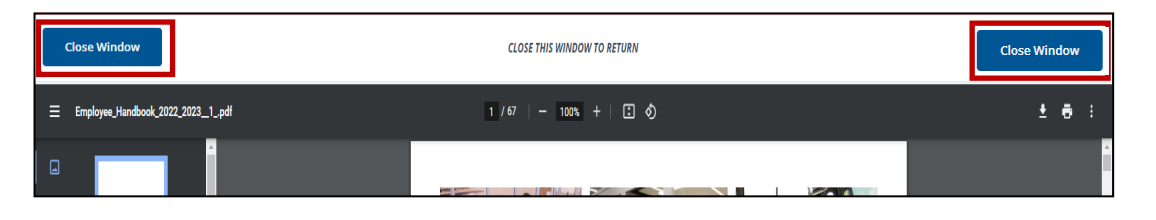

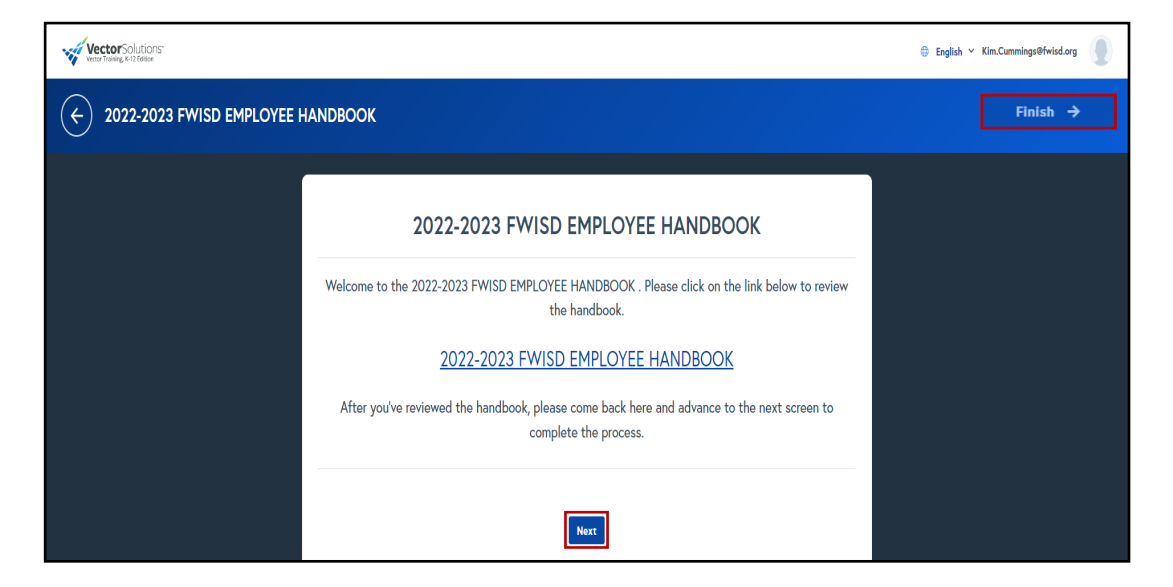

Seleccione la casilla de verificación para aceptar los términos del Manual del empleado de FWISD 2022-2023. Haga clic en Finalizar en la esquina superior derecha.

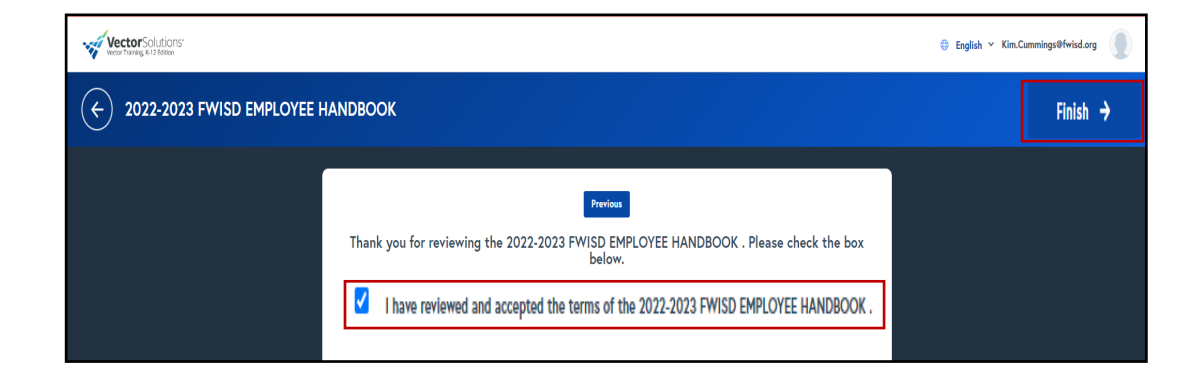

Aracely Chavez Executive Director | IT Training & Compliance aracely.chavez@fwisd.org 817.814.3433

## Kim Cummings

IT Training Specialist | IT Training & Compliance kim.cummings@fwisd.org 817.814.3431